# 兰溪公共资源全流程电子交易综合系统 ---工程建设

投 标 人 操 作 手 册

广联达科技股份有限公司 金华市公共资源交易中心兰溪市分中心

## 目 录

| <i>—</i> `, | 系统登入3         |
|-------------|---------------|
| <u> </u>    | 投标项目参与······3 |
| 三,          | 缴纳保证金······5  |
| 四、          | 下载文件          |
| 五、          | 提疑            |
| 六、          | 上传标书          |

### 一、系统登入

打开兰溪市公共资源全流程电子交易综合系统(网址:

http://ztbapp.lx.gov.cn/t9/),输入用户名和密码,点击登入,进入业务系统。

| ( ) ( ) ( ) ( ) ( ) ( ) ( ) ( ) ( ) ( ) | 0-0 | 命公爵    |
|-----------------------------------------|-----|--------|
| 爰 兰溪市公共资源交易管理系 ×                        |     |        |
| 文件(F) 編輯(E) 查看(V) 收藏夹(A) 工具(T) 帮助(H)    |     |        |
|                                         |     |        |
|                                         |     |        |
|                                         |     |        |
|                                         |     |        |
|                                         |     |        |
| <b>兰溪</b> 市公共资源全流程由子交易综合系统              |     |        |
|                                         |     |        |
|                                         |     |        |
|                                         |     |        |
| ◎ 用P名:                                  |     |        |
| • 密码:                                   |     |        |
|                                         |     |        |
| □ 记住密码 □ 使用CA锁登录                        |     |        |
| 忘记密码 注册 注意があるのである                       |     |        |
| 明示古下數安表CA制版可                            |     |        |
| 版本号:2.0 版权归广联达软件股份有限公司所有                |     |        |
| 请使用IE8.0版本以上进行系统操作                      |     | a that |
|                                         |     | 100% - |

#### 二、投标项目参与

在"工程建设"下点击"投标项目(参与)",然后在工程列表中选择所要参与的项目,在操作列中点击"参与"。

| 兰溪市公共资                            | 源全            | 流程电子            | F交易综合系统         |            |          |              | 合 Se<br>東面 1     | 如识库 在线支持              | <b>④</b><br>注例 |
|-----------------------------------|---------------|-----------------|-----------------|------------|----------|--------------|------------------|-----------------------|----------------|
| 工程建设 企业信息 红黑                      | 名单            |                 |                 |            |          |              |                  |                       |                |
| 菜单导航                              | 您所在的          | 位置: > 业务办理 > 投  | 标项目 ( 参与 )      |            |          |              |                  |                       |                |
| * 业务办理 🗆                          | 工程列表          | 已参与工程 成支        | 工程              |            |          |              |                  |                       |                |
| ● 投标项目(参与)                        | 3 投标项目        |                 |                 |            |          |              |                  |                       |                |
| ▶ 下載文件                            | 45.67.6535    |                 | T (040 D .      | 215 362    |          |              |                  |                       | 2              |
| ● 打屋规范                            | 和正规一个部件中:     |                 | 山柱病号:           | 重国         |          |              |                  |                       | 表記助            |
| <ul> <li>下载补充文件</li> </ul>        | <b>工程和本</b> - |                 |                 |            |          |              |                  |                       |                |
| <ul> <li>繳納保证金</li> </ul>         | 141744        | T 1948.9        | 相關有限            | T 10-16-04 | 学校主手     | 2014/03/2014 | 2012/2 00 62     | 4245.4F4B             | -              |
| <ul> <li>上传标书(适用于招标文件要</li> </ul> | 1             | LTE90-5         | 20日             | 2010-1110  | 从正规标     | 海峡 戶南        | 46.00-102        | MCAUDE AND A CONTRACT | 28(1-          |
|                                   | 1             | JH5J52018031401 | 运进一开闭口(副) 45.55 | 建议工程       | 20771010 | 风怕冶甲         | 1                | 率加度的工具和3里4            | 60             |
|                                   | 2             | JHSJS2018030101 | 这是一条积低数据0301    | 建设工程       | 公开招标     | 續格后审         | 招标人公司名称          | 擊洲頭武代理人1              | 動与             |
|                                   | 3             | JHSJS2018022601 | 這是一条項值式數據0224   | 建设工程       | 公开招标     | 资格后审         | 业主信息或公司名称        | 攀洲工程建设代理测试公<br>司      | 數与             |
|                                   | 4             | JHSJS2018020701 | 这是一条现hit数据qwe   | 建设工程       | 公开招标     | 资格后审         | 1                | 擊洲工程建设代理测试公<br>司      | 949            |
|                                   |               |                 |                 |            |          | 御页 [         | 10 🔽 泉 🔤 🤘 🧃 🕅 第 | 1 页/共1页 ▶ ▶           | 0              |

2、点击参与后,进入表单界面,点击"参与"(注:此操作过程需要用到CA锁,点击参与后才能够进行缴纳保证金和下载文件)

| 兰溪市公共资 | 资源全流程电子交易综合系统                                                                                                    | ()<br>桌面 | 2 | <b>@</b><br>知识库 | <b>经</b><br>在线支持 |  |
|--------|----------------------------------------------------------------------------------------------------|----------|---|-----------------|------------------|--|
|        | 您所在的位置:> 址纬步程> 投标项目(参与)     未单 指标供种文件把放     デー 参与投标     テージング     テージング     テージング     テージング     ア     北田称文件 近回     マ 強度信息 |          |   |                 |                  |  |
|        | 库位质影的状态         已影纳           保证金金額         1 元                                                                           |          |   |                 |                  |  |
|        | ** 201 ale / 1 ** 202 Wester III de . 3.                                                                                  |          |   |                 |                  |  |

3、点击参与后,会出现如下"选择证书"页面,选择相应的证书,然后点击确 定,输入"UKey"密码,会有提示"保存成功"既表示报名成功。

注:初始密码:111111

| ī公共资                            | §源全流程电子                                                        | 子交易综合系统                                                                                                | 桌面 | 2 / / / / / / / / / / / / / / / / / / / |
|---------------------------------|----------------------------------------------------------------|----------------------------------------------------------------------------------------------------|----|-----------------------------------------|
| <u>企业信息</u> 紅鼎<br>□<br>参与)<br>件 | 《公单<br>《S所在的位置:>业务办理><br>表单 招标(预审)文件预选<br>《 参与投标<br>》 1程标段基本信息 | Windows 安全        选择证书        慶次者: ZICA OCA2<br>有效賬: 2018-02-08 至 2019-02-08<br>単正此公宣音证书履性       健正 取消 |    |                                         |
| 适用于招标文件要                        | 参与 下载招标<br>▼ <b>缴费信息</b>                                       | 医数约<br>日数约<br>1元                                                                                       |    |                                         |

### 资源全流程电子父易综合系统

红黑名单 您所在的位置: > 业务办理 > 投标项目( 验证UKey密码 x 表单 招标(预审)文件预览 🛒 参与投标 WKey密码: | 🗆 使用软键盘 ▶ 工程标段基本信息 修改密码 登录 取消 【件要 下载招标文件 参与 ▼ 缴费信息

(1) 桌面

| 1: > 业务办理 > 投标项目(参与) |         |  |
|----------------------|---------|--|
| 录(预审)文件预览            | 来自网页的消息 |  |
| 参与投标<br>程标段基本信息      | 🗼 保存成功  |  |
| 与 下载招标文件 返回          | 确定      |  |
|                      |         |  |

- 费信息
- 三、缴纳保证金

注意:缴纳保证金前先到交易中心线下缴纳席位费,然后让财务录入席位费信息 缴款方式:

1、获取账号

1) 点击"缴纳保证金",然后找到相应的项目,点击"查看"。

| 兰溪市公共资源全流程电子交易综合系统 ▲ 2 ▲ 4 ▲ 4 ▲ 4 ▲ 4 ▲ 4 ▲ 4 ▲ 4 ▲ 4 ▲ 4 |                                  |                 |              |            |      |        |                  | <b>④</b><br>注销 |       |
|------------------------------------------------------------|----------------------------------|-----------------|--------------|------------|------|--------|------------------|----------------|-------|
| 菜单导航                                                       | 您所在的位置: > <b>业务办理 &gt; 缴纳保证金</b> |                 |              |            |      |        |                  |                |       |
| ▼ 业务办理 🖂                                                   | 😑 क्षिप्रेई                      | 缴纳              |              |            |      |        |                  |                |       |
| 💽 投标项目(参与)                                                 | Ten bib                          |                 | TO/AB        | where Name |      |        |                  |                | ?     |
| 💌 下载文件                                                     | 坝日名称:                            |                 | 坝目编考:        | 夏间         |      |        |                  |                | 帮助    |
| ▶ 提疑                                                       | 项目列表 🔻                           |                 |              |            |      |        |                  |                |       |
| 💽 下载补充文件                                                   | 序号                               | 项目编号            | 标段名称         | 工程类别       | 发包方式 | 资格审查方式 | 建设单位             | 招标代理           | 操作    |
| ▶ 缴纳保证金                                                    | 1                                | JHSJS2018031401 | 这是一条测试数据520  | 建设工程       | 公开招标 | 资格后审   | 1                | 擊洲測试兰溪代理2      | 查看    |
| 上传标书(适用于招标文件要                                              | 2                                | JHSJS2018030501 | test         | 建设工程       | 公开招标 | 资格后审   | 1                | 攀洲测试兰溪代理2      | 查看    |
|                                                            | 3                                | JHSJS2018030101 | 这是一条测试数据0301 | 建设工程       | 公开招标 | 资格后审   | 招标人公司名称          | 攀洲测试代理人1       | 查看    |
|                                                            |                                  |                 |              |            |      | 每页 1   | 0 ✔ 条   4 4   第[ | 1_页/共1页 ▶ ↓    | N   O |

2) 点击"获取账号"。

| 兰溪市公共资          | E源: | 全流程电子る                         | を易综       | 合     | 系统          |      |       | <b>上</b> 一<br>桌面 | 2    | <b>@</b><br>知识库 | <b>急</b><br>在线支持 | <b>④</b><br>注销 |
|-----------------|-----|--------------------------------|-----------|-------|-------------|------|-------|------------------|------|-----------------|------------------|----------------|
|                 |     |                                |           |       |             |      |       |                  |      |                 |                  | _              |
| 工程建设企业信息红黑      | 名单  |                                |           |       |             |      |       |                  |      |                 |                  |                |
| 菜单导航            | 您所有 | 在的位置: > <b>业务办理 &gt; 缴纳保</b> 证 | 正金        |       |             |      |       |                  |      |                 |                  |                |
| ▼ 业务办理 🖂        |     | 🛋 但证全缴纳                        |           |       |             |      |       |                  |      |                 |                  |                |
| 💽 投标项目(参与)      |     |                                |           |       |             |      |       |                  |      |                 |                  |                |
| 💽 下载文件          |     | ▶ 上栏标段基本信息                     |           |       |             |      |       |                  |      |                 |                  |                |
| • 提疑            |     |                                |           |       |             |      |       |                  |      |                 |                  |                |
| ▶ 下载补充文件        |     | ▼ 缴费信息                         |           |       |             |      |       |                  |      |                 |                  |                |
| 💌 缴纳保证金         |     | 席位费缴纳状态                        | 已缴纳 ( 到期) | 间: 20 | 019年03月12日) |      |       |                  |      |                 |                  |                |
| 💌 上传标书(适用于招标文件要 |     | 保证金金额                          | 1=        |       | -           |      |       |                  |      |                 |                  |                |
|                 |     | 缴款方式                           | 获取账号      |       |             |      |       | 网上支付历史订单         |      |                 |                  |                |
|                 |     | 保证金缴纳情况                        | 缴纳方式      |       | 缴纳金额 (元)    | 缴纳账户 | 虚拟子账号 | 支付银行             | 缴纳时间 | ]               | 年金有效期            |                |
|                 |     |                                |           |       | 1           |      |       |                  |      |                 |                  |                |
|                 |     |                                |           |       |             |      |       |                  |      |                 |                  |                |
|                 |     |                                |           |       |             |      |       |                  |      |                 |                  |                |

3)选择支付方式,然后点击"确认"。会提示是否选择该银行进行付款,点击 "确定"。

| ▼ 确认付款 |                       |                           |              |  |
|--------|-----------------------|---------------------------|--------------|--|
| 项目名称   | 这是一条测试数据520           |                           |              |  |
| 缴费流水号: | 20180314165536232241  | 支付金额:                     | 1元           |  |
| 支付历史:  | 支付详情 提示: 请在24小时内及时查询保 | w证金到账情况,若仍然显示为未缴纳或者未支付状态, | 请及时与项目负责人联系。 |  |
| 支付方式:  | ●建设银行                 |                           |              |  |
|        |                       | 确认                        |              |  |

- 4)获取如下的"投标保证金缴纳订单",然后按照订单上的信息进行缴纳保证金。汇款时,请仔细核对相应的信息。
  - 注: 获取保证金单子之前必须先交纳席位费,席位费线下中心交纳;

#### 投标保证金缴纳订单

| 标段名称  | 这是一条测试数据520                                                            |                                                                                                    |     |  |  |  |  |  |
|-------|------------------------------------------------------------------------|----------------------------------------------------------------------------------------------------|-----|--|--|--|--|--|
| 投标人名称 | 投标人2                                                                   |                                                                                                    |     |  |  |  |  |  |
| 收款银行  | 中国建设银行股份有限公司兰溪                                                         | 支行                                                                                                    |     |  |  |  |  |  |
| 收款户名  | 金华市公共资源交易中心兰溪市                                                         | 金华市公共资源交易中心兰溪市分中心投标保证金                                                                                                    |     |  |  |  |  |  |
| 收款账号  | (注意:账号根据不同标段随机抽取,此账号只在本标段中使用有效)                                        |                                                                                                    |     |  |  |  |  |  |
| 应付金额  | 1元                                                                     | 大写金额                                                                                                    | 壹元整 |  |  |  |  |  |
| 注意事项  | a、转账时,请仔细核对"收款户<br>款"(既:一个账号只能打一次f<br>造成退保证金的不必要麻烦。<br>b、一个项目(标段)对应一个J | a、转账时,请仔细核对"收款户名"、"收款账号"、"应付金额",并要求"单笔付<br>款"(既:一个账号只能打一次保证金金额),并确保缴款正确,以免影响投标及<br>造成退保证金的不必要麻烦。<br>b、一个项目(标段)对应一个账号,此账号只在本项目(标段)中使用有效。 |     |  |  |  |  |  |

注意:请往此账户转入对应金额,要求单笔付款,并且付款的金额为上述金额.打印

四、下载文件

1、在业务办理下点击"下载文件",在相应项目后面点击"查看"。

| 兰溪市公共资 □ □< | 溪市公共资源全流程电子交易综合系统 |                                                |              |      |          |        |            | 1     | 2000 A A A A A A A A A A A A A A A A A A | <b>④</b><br>注销 |
|----------------------------------------------------------------------------------------------------|-------------------|------------------------------------------------|--------------|------|----------|--------|------------|-------|------------------------------------------|----------------|
| 菜单导航<br>▼ <u>业务</u> 办理 □                                                                                                    | 忽所在的<br>一 项目文     | 的位置: <b>&gt; 业务办理 &gt; <sup>一</sup></b><br>件下载 | 下载文件         |      |          |        |            |       |                                          |                |
| <ul> <li>● 「</li></ul>                                                                                                    | 项目名称:             |                                                | 项目编号:        | 查询   |          |        |            |       |                                          | <b>?</b><br>帮助 |
| ▶ 105%                                                                                                    | 序号                | 项目编号                                           | 项目名称         | 工程类别 | Aith/JJA | 次终定委方式 | 建设单位       |       | 招标代理                                     | 操作             |
| <ul> <li>小城市50×1千</li> <li>御姑保证全</li> </ul>                                                                                                    | 1                 | JHSJS2018031401                                | 这是一条测试数据520  | 建设工程 | 公开招标     | 资格后审   | 1          |       | 攀洲测试三海10年~                               | ► 查看           |
| <ul> <li>上传标书(适用于招标文件要</li> </ul>                                                                                                    | 2                 | JHSJS2018030501                                | test         | 建设工程 | 公开招标     | 资格后审   | 1          |       | 攀洲测试兰溪代理2                                | 查看             |
|                                                                                                    | 3                 | JHSJS2018030101                                | 这是一条项试数据0301 | 建设工程 | 公开招标     | 资格后审   | 招标人公司4     | 当称    | 攀洲测试代理人1                                 | 查看             |
|                                                                                                    |                   |                                                |              |      |          | 每页 [   | 10 🔽 条 🛛 📢 | 4  第[ | 1_页/共1页  ▶                               | и ст           |

#### 2、然后点击"下载",即可下载相应的文件。

| 兰溪市公共资                   | 源全流程电子交易综合系统                 | an 🤶 | 知识库 在线支持 注射 | )<br>M |
|--------------------------|------------------------------|------|-------------|--------|
|                          | 5 AA                         |      |             |        |
| LATENEOR TESTINAN SLAM   |                              |      |             |        |
| 菜单导航                     | 您所在的位置; > <b>业务办理</b> > 下载文件 |      |             |        |
| ▼ 业务办理 □                 | ■ 文件下载                       |      |             |        |
| 投标项目(参与)                 |                              |      |             | a      |
| <ul> <li>下载文件</li> </ul> |                              |      |             | •      |
| * 提疑                     |                              |      |             | 1      |
| 下载补充文件                   | ▼ 项目文件                       |      |             |        |
| 💌 繳納保证金                  | <b>序号</b> 文件名                | 类型   | 操作          |        |
| 上传标书(适用于招标文件要            | 1 招标文件.pdf                   | 指标文件 | 下墩          |        |
|                          | 2 招标文件.doc                   | 招标文件 | 下载          |        |
|                          |                              |      |             | 1      |

#### 五、提疑

1、点击业务办理下的"提疑",在相应项目后面点击"质疑"。

| 兰溪市公共资                                                            | 资源全流程电子交易综合系统                 |                               |                     |                     |                     |                | 桌面                          | 2 I 知识库                 | <b>经</b><br>在线支持     | <b>④</b><br>注销  |
|-------------------------------------------------------------------|-------------------------------|-------------------------------|---------------------|---------------------|---------------------|----------------|-----------------------------|-------------------------|----------------------|-----------------|
| 工程建设 企业信息 红黑                                                      | 名单                            |                               |                     |                     |                     |                |                             |                         |                      |                 |
| 菜单导航                                                              | 您所得                           | 您所在的位置: > <b>业务办理 &gt; 提疑</b> |                     |                     |                     |                |                             |                         |                      |                 |
| ▼ 业务办理 □                                                          | 🖹 提                           | 🔁 提出质疑                        |                     |                     |                     |                |                             |                         |                      |                 |
| <ul> <li>投标项目(参与)</li> <li>下载文件</li> </ul>                        | 标段名称: 项目编号: 查询                |                               |                     |                     |                     |                |                             | ł                       | <u>京級査測</u> ▲        | <b>?</b><br>帮助  |
| ▶ 提疑                                                              | 项目列表                          | 5.▼                           |                     |                     |                     |                |                             |                         |                      |                 |
|                                                                   | 序号 项目编号 标段名称 工程类别 发包方式 资格审查方式 |                               |                     |                     |                     |                |                             |                         |                      |                 |
| 💌 下载补充文件                                                          | 序号                            | 项目编号                          | 标段名称                | 工程类别                | 发包方式                | 资格审查方式         | 建设单位                        | 招标代                     | は理                   | 操作              |
| <ul> <li>下载补充文件</li> <li>繳纳保证金</li> </ul>                         | 序号<br>1                       | 项目编号<br>JHSJS2018031401       | 标段名称<br>这是一条测试数据520 | 工程类别<br>建设工程        | <b>发包方式</b><br>公开招标 | 资格审查方式<br>资格后审 | 建设单位<br>1                   | 招标件<br>擎洲测试主            | <b>6理</b><br>(溪代理2   | <b>操作</b><br>质疑 |
| <ul> <li>下载补充文件</li> <li>缴纳保证金</li> <li>上传标书(适用于招标文件要)</li> </ul> | 序号<br>1                       | 项目编号<br>JHSJS2018031401       | 标段名称<br>这是一条测试数据520 | <b>工程类别</b><br>建设工程 | <b>发包方式</b><br>公开招标 | 资格审查方式<br>资格后审 | 建设单位<br>1<br>每页 10 文 余 14 4 | 招标件<br>擎洲测试当<br>第 1 页/共 | 5理<br>(漢代理2<br>注页  ♪ | 振艇              |

2、进入提疑页面,在"提出质疑"窗口输入相应的信息,若有附件需上传,附件区上传即可,然后点击"保存并提交"即可。

| 兰溪市公共资                                                       | §源全流和       | 呈电子交易综            |                                                   |    |    |       |       |
|--------------------------------------------------------------|-------------|-------------------|---------------------------------------------------|----|----|-------|-------|
| 工程建设 企业信息 紅葉                                                 | 名单          |                   |                                                   |    | ~  |       |       |
| 菜单导航<br>业务办理 🗆                                               | 您所在的位置: > 1 | 2务办理 > 提疑<br>= 12 |                                                   |    |    |       |       |
| <ul> <li>● 投标项目(参与)</li> <li>● 下载文件</li> <li>● 提疑</li> </ul> | ▼ 提出质疑      |                   |                                                   |    |    |       |       |
| <ul> <li>▶ 下载补充文件</li> <li>◆ 缴纳保证金</li> </ul>                |             |                   |                                                   |    |    |       | ^     |
| 上传标书 (适用于招标文件要                                               |             |                   |                                                   | -  |    |       | ~     |
|                                                              | 附件区     添加  |                   |                                                   |    |    |       |       |
|                                                              | 序号          | 名称                | 类型                                                | 文件 | 大小 | 操作    |       |
|                                                              |             |                   | 34 <b>- 1</b> - 1 - 1 - 1 - 1 - 1 - 1 - 1 - 1 - 1 |    |    | 保存并提交 | 放弃并返回 |

六、上传标书(适用于招标文件要求上传电子投标文件的项目)

1、点击业务办理下的"上传标书",在相应的项目后面点击"上传"操作。

| 兰溪市公共资                   | 资源全流程电子交易综合系统 |                                                    |             |      |      |        |      | 如识库 在线支持   | <b>④</b><br>注销 |
|--------------------------|---------------|----------------------------------------------------|-------------|------|------|--------|------|------------|----------------|
| 工程建设 企业信息 紅葉             | 11半2年         |                                                    |             |      |      |        |      |            |                |
| 菜单导航                     | 您所在的          | 您所在的位置: > <b>业务办理</b> > 上传标书(适用于招标文件要求上传电子设标文件的项目) |             |      |      |        |      |            |                |
|                          | 15月           | 5円                                                 |             |      |      |        |      |            | ~              |
| 投标项目(参与)                 | 项目名称:         |                                                    | 项目编号:       | 查询   |      |        |      |            | ?              |
|                          |               |                                                    |             |      |      |        |      |            | 帮助             |
| <ul> <li>● 提疑</li> </ul> | 项目列表 ▼        |                                                    |             |      |      |        |      |            | _              |
| ● 下载补充文件                 | 序号            | 项目编号                                               | 标段名称        | 工程类别 | 发包方式 | 资格审查方式 | 建设单位 | 招标代理       | 操作             |
| ▶ 繳纳保证金                  | 1             | JHSJS2018031401                                    | 这是一条项试数据520 | 建设工程 | 公开招标 | 资格后审   | 1    | 攀洲测试兰溪代理2  | 上传             |
| 上传标书(适用于招标文件要            | 2             | JHSJS2018030501                                    | test        | 建设工程 | 公开招标 | 资格后审   | 1    | 攀洲测试兰溪代理2  | 上传             |
|                          | 2             |                                                    |             |      |      | 每页 [   | 0 ▼  | 1 页/共1页  ▶ |                |

2、在上传表单页面点击"上传标书"即可。

注: 1. 上传标书必须在截止之前上传

2. 标书上传成功后,下载下来核对文件大小是否跟原始文件大小一致

|                                 | 注销 |
|---------------------------------|----|
| 工程建设 企业信息 紅黑名单                  |    |
| Itematic     Linear       菜 単导結 |    |